## Step by Step Guide

## How to Redeem a Gift Card

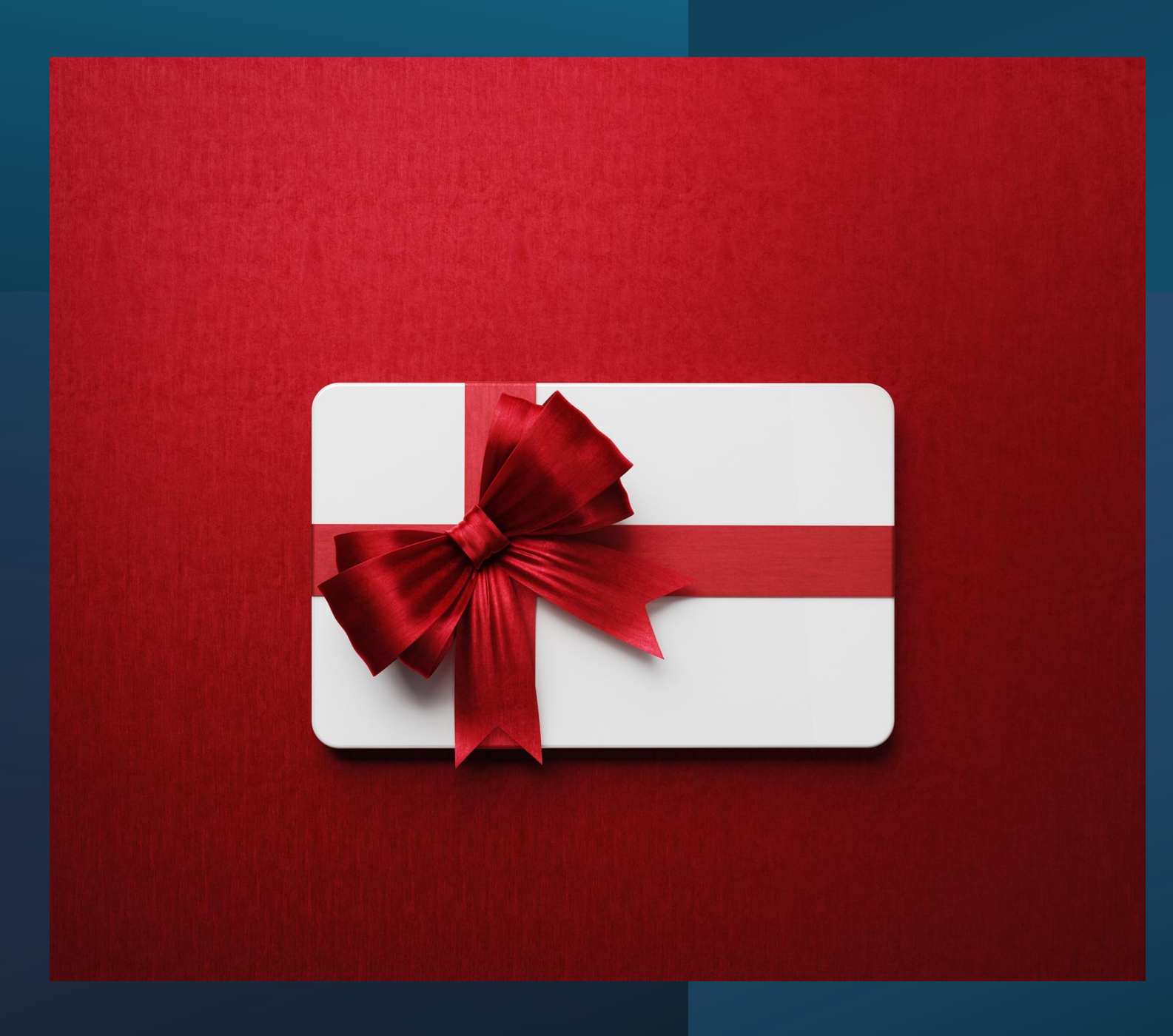

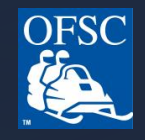

Helpful Information when redeeming your gift card:

Gift card options are based on the model year of the Card Recipients Snowmobile:

- Classic Gift card is for a sled that is 1999 or older
- Seasonal Gift card is for a sled that is 2000 or newer

The gift card must match the sled the type of sled the recipient owns otherwise the system will not accept it. Fee adjustments cannot be accommodated if the gift card was purchased for a lower fee for the wrong permit type(ie, gift card was purchased in October for a classic permit but when being redeemed in January it is noticed that the recipient needs a Seasonal permit).

Purchasing a gift card locks in the fee during the timeframe that it is purchased in, the recipient will not have to pay any extra if they are redeeming the gift card after fees have increased.

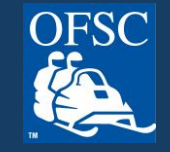

### Go to <u>www.ofsc.on.ca</u> and click on the green "Buy Permit" button

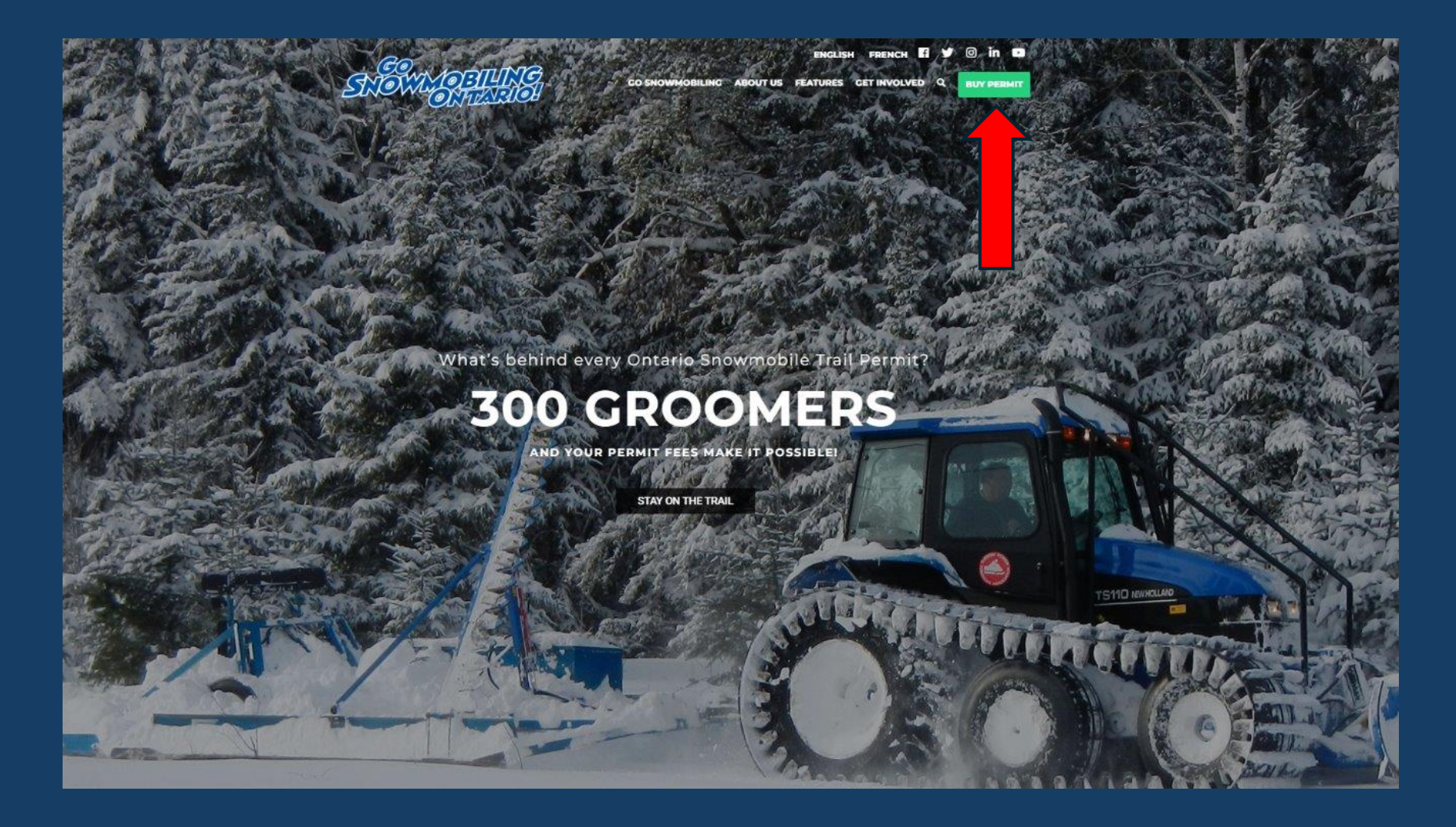

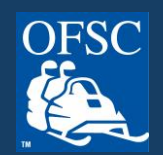

Login to your account.

If you have an account but do not remember your password, click "Forgot your password?" (See separate guide.)

If you do not yet have an account, click the "Create an account" button.

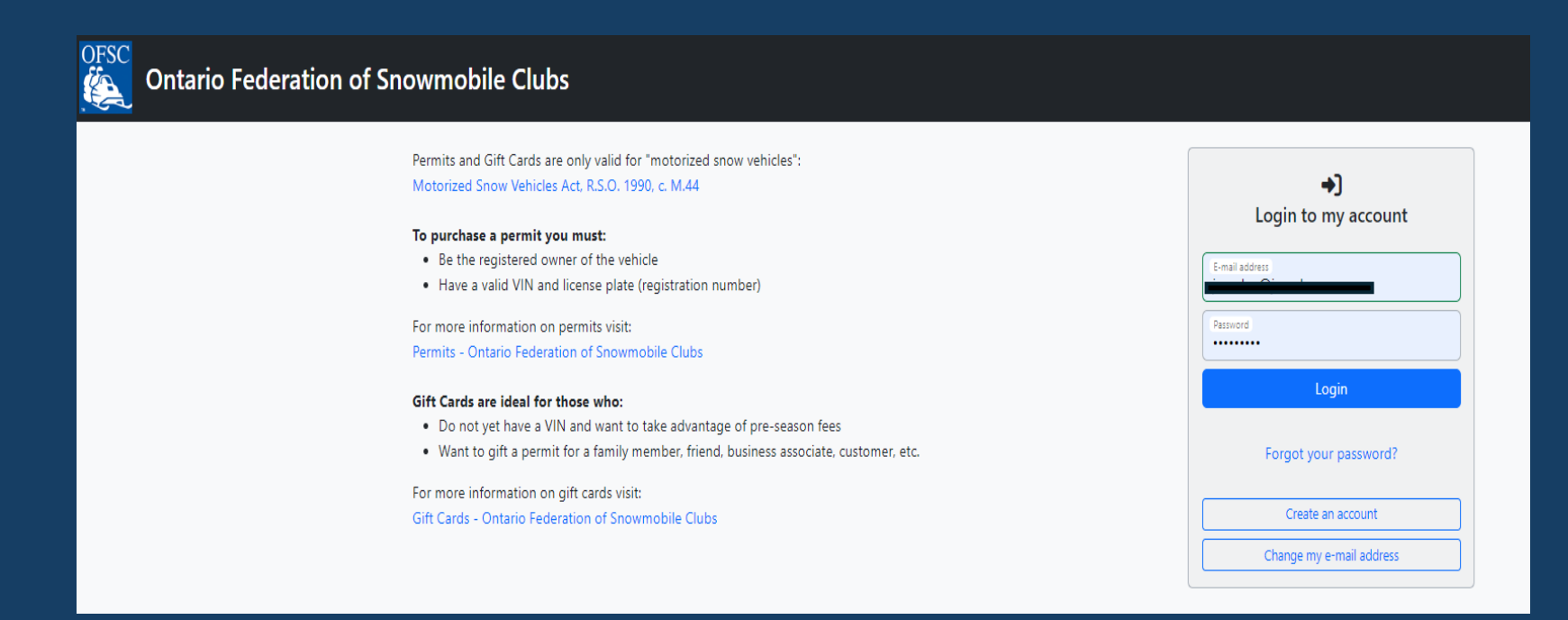

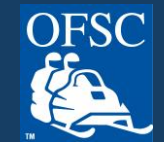

On your first login of the season, you will be presented with a video message then taken to your Account Profile, where we encourage you to review your details and preferences. Make any necessary updates.

**Important Note:** The address in your account is where your permit will be mailed to, so it is important to ensure that it is accurate.

|   | Account Profile                                                                                                    |                                                                                                    |                                                                                                    |                                                                                                    |                                                                                                    |                                               |
|---|----------------------------------------------------------------------------------------------------|----------------------------------------------------------------------------------------------------|----------------------------------------------------------------------------------------------------|----------------------------------------------------------------------------------------------------|----------------------------------------------------------------------------------------------------|-----------------------------------------------|
|   | E-mail Address                                                                                                    |                                                                                                    |                                                                                                    |                                                                                                    |                                                                                                    |                                               |
|   | First Name                                                                                                    | Middle                                                                                                    | Initial                                                                                                    |                                                                                                    | Last Name                                                                                                    |                                               |
|   | Search for your address here or enter                                                                                                    | er it below <mark>S</mark> Address <b>Complete</b> .                                                                                                    |                                                                                                    |                                                                                                    |                                                                                                    |                                               |
|   | Start typing your address                                                                                                    |                                                                                                    |                                                                                                    |                                                                                                    |                                                                                                    |                                               |
|   | Address Une 1                                                                                                    |                                                                                                    |                                                                                                    | Address Line 2                                                                                                    |                                                                                                    |                                               |
|   | City, Town, or Village<br>Barrie                                                                                                    | Country<br>Canada                                                                                                    | a                                                                                                    | *                                                                                                    | Province/State<br>Ontario                                                                                                    | ~                                             |
|   |                                                                                                    |                                                                                                    |                                                                                                    |                                                                                                    |                                                                                                    |                                               |
|   | Preferences                                                                                                    |                                                                                                    |                                                                                                    | Telephone<br>705-739-7669                                                                                                    |                                                                                                    |                                               |
|   | And De Caracteria Constanting<br>Preferences<br>Do you consent to the OFSC contacting<br>I understand that the OFSC values my p<br>of this information for the upproses reli<br>of the Ministry of Transportation and the<br>Please select                                                                                                    | you with information regardin,<br>srivacy and the protection of pe<br>ated to the mandate of the OFS<br>at the OFSC will have sole respi                                                                     | g permits, Rider Adv<br>ersonal information, t<br>SC (www.ofsc.on.ca). I<br>onsibility of the infor                                                    | Tostors<br>705-739-7669<br>antage, and other information r<br>by authorizing the release of my<br>further understand that any inf<br>mation.            | elated to snowmobiling? *<br>name and address information. I const<br>ormation provided to the OFSC is out o                                                        | nt to the OFSC's use<br>f custody and control |
|   | And 28 cm<br>An 612<br>Preferences<br>Do you consent to the OFSC contacting<br>I understand that the OFSC values my p<br>of this information for the purposes reli<br>of the Ministry of Transportation and th<br>Please select<br>Do you want to participate in eligible Ri                                                                        | you with information regardin<br>rivacy and the protection of pe<br>tated to the mandate of the OFS<br>tat the OFSC will have sole resp<br>ider Advantage programs as off                                    | g permits, Rider Adv<br>rsonal information. b<br>C (www.ofsc.on.ca). i<br>onsibility of the infor<br>fered and/or availabl                             | Toporo                                                                                                    | elated to snowmobiling? *<br>name and address information. I conse<br>ormation provided to the OFSC is out o                                                        | nt to the OFSC's use<br>f custody and control |
|   | And 28 control of the AG2<br>Preferences<br>Do you consent to the OFSC contacting<br>I understand that the OFSC values my p<br>of this information for the purposes reli<br>of the Ministry of Transportation and the<br>Please select<br>Do you want to participate in eligible Ri<br>Please select                                                | you with information regardin<br>rivacy and the protection of pe<br>steel to the mandate of the OFS<br>at the OFSC will have sole resp<br>ider Advantage programs as off                                     | g permits, Rider Adv<br>rscnal information. to<br>iC (www.ofsc.on.ca).<br>iC (www.ofsc.on.ca).<br>onsibility of the infor<br>onsibility of the infor   | Parenese<br>705-739-7669<br>antage, and other information r<br>oy authorizing the release of my<br>further understand that any inf<br>mation.           | elated to snowmobiling? *<br>name and address information. I const<br>ormation provided to the OFSC is out o                                                        | nt to the OFSC's use<br>f custody and control |
| - | India dat<br>Note:<br>Preferences:<br>Do you consent to the OFSC contacting<br>of this information for the purposes reli<br>of the Ministry of Transportation and the<br>Please select<br>Do you want to participate in eligible Ri<br>Please select<br>Do you want to volunteer to support you                                                     | you with information regardin<br>rrivacy and the protection of pe<br>sted to the mandate of the OPS<br>at the OPSC will have sole resp<br>ider Advantage programs as off<br>pur local snowmobile dub and co  | g permits, Rider Adv<br>ersonal information. to<br>C (www.ofsc.on.ca). I<br>onsibility of the infor<br>fered and/or availabil<br>consent to the club c | Top-739-7669<br>Top-739-7669<br>antage, and other information r<br>y suthorizing the release of my<br>further understand that any int<br>mation.        | elated to snowmobiling? *<br>name and address information. I conso<br>ormation provided to the OFSC is out of<br>mation provided to the OFSC is out of<br>e-mail? * | et to the OFSC's use<br>f custody and control |
| - | And De Carlos Com<br>Preferences<br>Do you consent to the OFSC contacting<br>understand that the OFSC Values my p<br>of this information for the upproses reli<br>of the Ministry of Transportation and th<br>Please select<br>Do you want to available in eligible Ri<br>Please select<br>Do you want to volunteer to support you<br>Please select | you with information regardin<br>rrivacy and the protection of pe-<br>tated to the mandate of the OFS<br>at the OFSC will have sole resp<br>ider Advantage programs as off<br>nur local snowmobile dub and o | g permits, Rider Adv<br>ersonal information. b<br>C (www.ofsc.on.ca). i<br>onsibility of the infor<br>fered and/or availabl<br>consent to the dub c    | Top-739-7669<br>Top-739-7669<br>antage, and other information r<br>y suthorizing the release of my<br>further undextand that any inf<br>mation.<br>e? • | elated to snowmobiling? *<br>name and address information. I conso<br>ormation provided to the OFSC is out o<br>e-mail? *                                           | et to the OFSC's use<br>f custody and control |

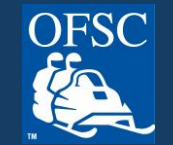

### Click on Purchase a "Purchase Permit."

| Office Ontario Federation of Snowmobile Clubs                                                                                                    | Français 🃜                                                                                                    |
|----------------------------------------------------------------------------------------------------|----------------------------------------------------------------------------------------------------|
| 📌 Home 🛛 Contact Information 🖇 Snowm                                                                                                    | iobiles and Permits 🛛 🌐 Gift Cards 🛛 🎉 Admin                                                                                                 |
| Welcome to Ontario Federation of Snowmobile Club                                                                                                    | os                                                                                                    |
| <ul> <li>Purchase an Ontario Snowmobile Trail Permit</li> <li>This page will allow you to:</li> <li>Add. edit snowmobiles</li> <li>Buy a permit</li> <li>Transfer or replace a permit</li> <li>Redeem a gift card</li> <li>View permit order status</li> </ul> | Purchase a Gift Card<br>This page will allow you to:<br>• Buy a gift card<br>• Update gift card information<br>• View gift card order status |
| Purchase a Permit                                                                                                    | Purchase a Gift Card                                                                                                    |
|                                                                                                    |                                                                                                    |

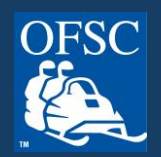

# On the Snowmobile and Permits page, a list of snowmobiles on your account will be displayed.

| OFSC Ontario Federat | ion of Snowmobile Clubs                                                                                   | Français 📜 |
|----------------------|----------------------------------------------------------------------------------------------------|------------|
|                      | 🌧 Home 🖪 Contact Information 🏶 Snowmobiles and Permits 🔮 Gift Cards 🎇 District Admin 🎇 Admin              |            |
|                      | Snowmobiles and Permits I want to transfer a snowmobile and permit from another owner.                    |            |
|                      | Year     Make     Model     VIN     License Plate       2017     Arctic Cat     Model     Edit     Delete |            |
|                      | Permt<br>Seasonal — \$294.00                                                                              |            |
|                      | + Add Permit to Cart                                                                                      |            |
|                      | Year     Make     Model     VIN     License Plate       2018     Arctic Cat     Cat     Edit     Delete   |            |
|                      | Permit<br>Seasonal — \$294.00                                                                             |            |
|                      | + Add Permit to Cart                                                                                      |            |

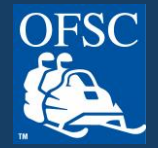

If the snowmobile you are purchasing the permit for is not shown on the Snowmobiles and Permits page, add your snowmobile to your account by clicking on Add New Snowmobile. Add the year, make, model, VIN, license plate then read and agree to the statements shown and click "Save".

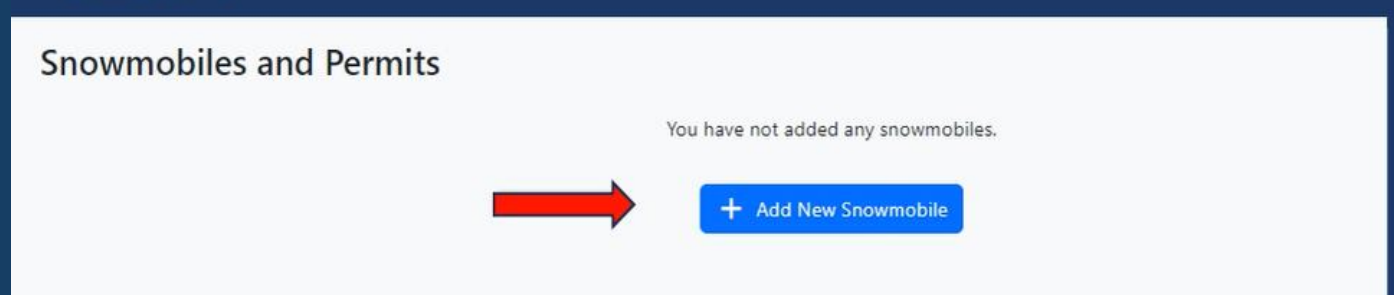

| Add Snowmobile ×                                                                                                    |                                                                                     |                      |                                                                           |                                                                                      |                                                      |
|----------------------------------------------------------------------------------------------------|-------------------------------------------------------------------------------------|----------------------|---------------------------------------------------------------------------|--------------------------------------------------------------------------------------|------------------------------------------------------|
| Year<br>Please select                                                                                                    | ~                                                                                   | Make<br>Plea         | <sup>ike</sup><br>ease select                                             |                                                                                      | ~                                                    |
| Model *                                                                                                    | VIN *                                                                               |                      |                                                                           | License Plate *                                                                      |                                                      |
| <ul> <li>I understand that the trail permit for which I am applying is valid on<br/>permanently affixed in the required position on that motorized snot</li> <li>I confirm I am the registered owner of this vehicle. *</li> </ul> | ly for the motorized snow vehicle iden<br>w vehicle. I certify that the information | ntified in<br>contai | in this application and is valid o<br>ained in this application is true a | nly where the sticker (permit) issued unde<br>nd acknowledge and accept the responsi | er this application is<br>bilities imposed by law. * |
| * mandatory field                                                                                                    |                                                                                     |                      |                                                                           |                                                                                      | Save Cancel                                          |
|                                                                                                    |                                                                                     |                      |                                                                           |                                                                                      |                                                      |

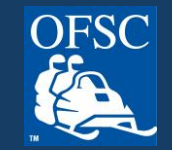

For the snowmobile you wish to purchase the permit for, click on the drop down list below it to select the permit type, then click on "Add permit to cart."

| Ontario Federat | ion of Snowmobile                   | Clubs                                    |                         |            |                  |         |             |
|-----------------|-------------------------------------|------------------------------------------|-------------------------|------------|------------------|---------|-------------|
|                 | 😭 Ho                                | me 🖪 Contact Information                 | Snowmobiles and Permits | Gift Cards | 💥 District Admin | 💥 Admin |             |
|                 | Snowmobiles and I                   | Permits<br>nd permit from another owner. |                         |            |                  |         |             |
|                 | Year Make Model 2017 Arctic Cat     | VIN License Plat                         | e                       |            |                  | l       | Edit Delete |
|                 | Permit<br>Seasonal — \$294.00       |                                          |                         |            |                  |         | ~           |
|                 | + Add Permit to Cart                |                                          |                         |            |                  |         |             |
|                 | Year Make Model VIN 2018 Arctic Cat | License Plate                            |                         |            |                  |         | Edit Delete |
|                 | Seasonal — \$294.00                 |                                          |                         |            |                  |         | ~           |
|                 | + Add Permit to Cart                |                                          |                         |            |                  |         |             |

Once permit is added to cart, scroll to the bottom of the page and click on the yellow "Proceed to checkout" button.

| Period<br>Please select                                                                            | ~                       |
|----------------------------------------------------------------------------------------------------|-------------------------|
| + Add Permit to Cart                                                                               |                         |
| Vear Male Model VM License Plate                                                                   |                         |
| Permit<br>Seasonal \$294.00                                                                        | <ul> <li>✓ ~</li> </ul> |
| X Remove Remait from Cart                                                                          |                         |
| 🕂 Add New Snowmobile 🔶 Transfer Snowmobile and Permit from Another Owner 🛛 🗮 Proceed With Purchase |                         |
| Need help? Contact OFSC at 705-739-7669 or permits⊕ofsc.on.ca.<br>f ¥ © in ■                       |                         |

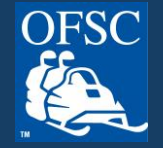

On the checkout page a Redeem Gift Card box will appear IF the last name and postal code on the gift card exactly match the last name and postal code match on your account. Enter the gift card redemption code in the box and click "Validate." The gift card will zero out the fees.

| 🛧 Home 🛛 🖾 Contact                  | Information 🔹 Snowmobiles and Permits 🚔 Gift Cards 🏂 District | Admin 💥 Admin        |   |                                                                    |
|-------------------------------------|---------------------------------------------------------------|----------------------|---|--------------------------------------------------------------------|
| shopping Cart                       |                                                               |                      |   |                                                                    |
|                                     | All permits are non-refundable.                               |                      |   |                                                                    |
| 2024 Arctic Cat                     |                                                               | \$294.00             |   |                                                                    |
| Redeem Gift Card                    |                                                               |                      |   |                                                                    |
| Enter gift card redemption code     |                                                               | Validate             |   | Ontario Federation of Snowr<br>Logged in as Lenisao Malfait Logout |
| Select Club * 👔                     |                                                               | Use club locator map |   |                                                                    |
| Please select                       |                                                               |                      |   | Snopping C                                                         |
|                                     |                                                               |                      |   | 🕸 2024 Arctic Ca                                                   |
| ransaction and Administration Fee 🧃 |                                                               | \$7.50               |   | Gift card redem                                                    |
| ermit Shipping Method * 🧃           |                                                               | 50.00                |   | Select Club *                                                      |
| Please select                       |                                                               |                      |   | Please select                                                      |
| Total Amount                        |                                                               | \$301.50             |   | Transfer and A                                                     |
| ihipping Address                    |                                                               |                      | _ | Transaction and                                                    |
| Registered Owner Address            |                                                               |                      |   |                                                                    |
|                                     |                                                               |                      |   | Permit Shipping M                                                  |
| Alternate Address                   |                                                               |                      |   | Please select                                                      |
|                                     |                                                               |                      |   | Total Amount                                                       |
|                                     |                                                               |                      |   | Iotal                                                              |

| rio Federation of Snowmobile Clubs as Lenisas Malfait Logent | França                  | nis 🍹 |
|--------------------------------------------------------------|-------------------------|-------|
| Shopping Cart                                                |                         |       |
| All permits are non-refund                                   | lable.                  |       |
| 🕸 2024 Arctic Cat                                            | \$294.00                |       |
| Gift card redemption (4c7ebf55c86bc29e). Delete              | \$-294.00               |       |
| Select Club * 🕕                                              | RU Use club locator map |       |
| Please select                                                |                         |       |
| Transaction and Administration Fee 🚯                         | \$7.50                  |       |
| Transaction and Administration Fee Credit                    | \$-7.50                 |       |
| Permit Shipping Method * 🕚                                   |                         |       |
| Please select                                                | ↓ \$0.00                |       |
| Total Amount                                                 | \$0.00                  |       |
| Shipping Address                                             |                         |       |
| Registered Owner Address                                     |                         |       |
| Alternate Address                                            |                         |       |

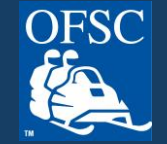

Select a club and shipping method. If you have selected standard shipping, you will also need to agree to the statement below the permit shipping method selection.

Be sure to verify your shipping address as this is the address your permit will be shipped to. If you would like the permit shipped to a different address, click on "Alternate address" provide the address details. Once completed, click on "Begin Checkout."

| Contario Federat<br>Logged in as Lenisa Malfait | tion of Snowmobile Clubs<br>Logout<br>Accelerr on Card<br>There are no eligible gift cards available for this permit purchase. Gift card last name and postal code must match your OFSC account informat | ion.                                       |
|-------------------------------------------------|----------------------------------------------------------------------------------------------------|--------------------------------------------|
|                                                 | Select Club * ①                                                                                                    | ₩ <u>Use club locator map</u><br>×   ~     |
|                                                 | Transaction and Administration Fee 3                                                                                                    | \$7.50                                     |
|                                                 | Permit Shipping Method *  Standard By selecting standard delivery for my permit, I assume all responsibility should my permit get lost or stolen in the mail, or for any other reason                    | S0.00 that it is not received in the mail, |
|                                                 | and therefore agree to adhere to all Ministry of Transportation rules for the issuance of a replacement permit. * Total Amount                                                                           | \$301.50                                   |
|                                                 | Shipping Address   Registered Owner Address  Alternate Address                                                                                                    |                                            |
|                                                 | * = mandatory field Continue Shopping Begin Checkout >                                                                                                    |                                            |
|                                                 | Need help? Contact OFSC at 705-739-7669 or permits@ofsc.or.ca.<br>f y ⊗ in □                                                                                                    |                                            |

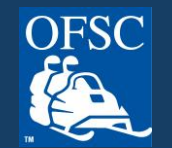

### Before the order can be completed, read and agree to the terms and conditions.

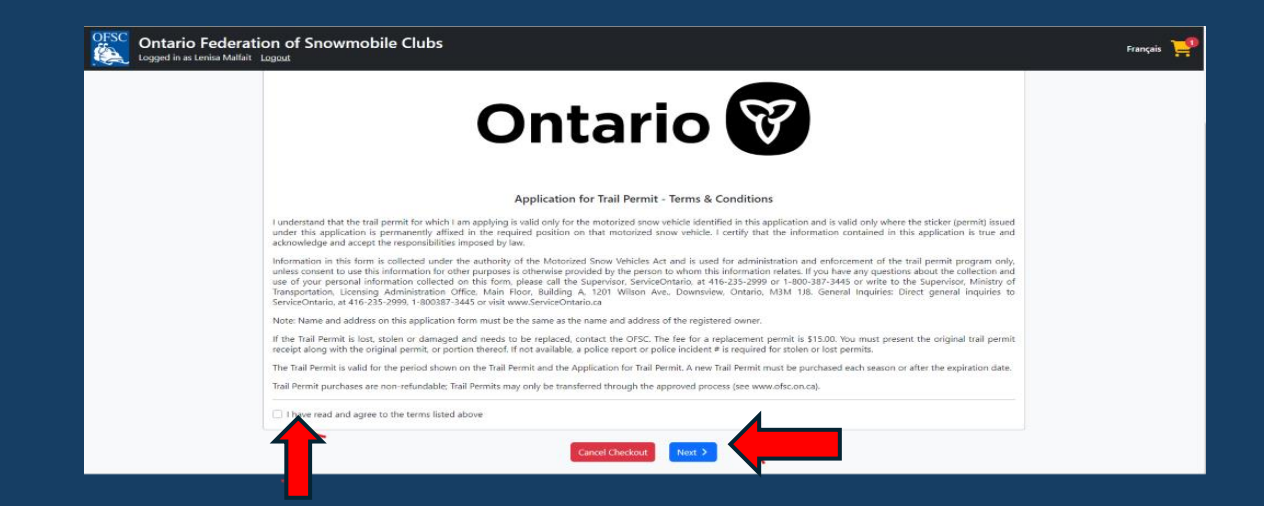

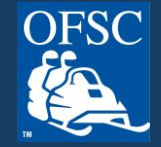

### Final step! Add your payment details.

| VISA DISCOVER VISA<br>DEEVT Gebit |      |       |          |
|-----------------------------------|------|-------|----------|
| Cardholder Name                   |      |       |          |
| Card Number                       | MMYY |       | cvv (?   |
|                                   |      | Total | \$241.50 |
| Back                              |      | Cł    | neckout  |

No spaces or special characters in Card Number.

MMYY is the expiry date. MM = two digits representing the month. YY = two digits representing the year.

CVV = three digit code on the back of the credit or debit card.

Upon payment, you will receive an email with your purchase confirmation.

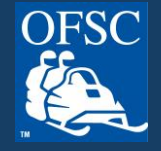

## **THANK YOU!**

For more helpful information, visit our Frequently Asked Questions at www.ofsc.on.ca/faq/

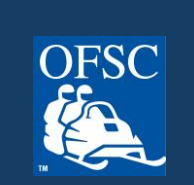